# NX 문제 해결 시트

| zeare                                                                           | <b>~</b>                                                                                |                                                                        | AGFA 🚸                   |
|---------------------------------------------------------------------------------|-----------------------------------------------------------------------------------------|------------------------------------------------------------------------|--------------------------|
| Full Name :<br>Full Name :<br>Patient Identification :<br>Birth Date :<br>Sex : | Comments :                                                                              |                                                                        | Image Dverview (2/3)     |
| R<br>R<br>R<br>R                                                                | Eran Cro.<br>Exotore Try<br>Accesson Turky<br>Wave Posto<br>Caseetto Orantal<br>Film st | p: Chest<br>e: Chest AP<br>r: StAT<br>n: AP<br>n: Portrait<br>e:<br>e: | in<br>moges              |
|                                                                                 |                                                                                         |                                                                        |                          |
| Reject Image Print Ima                                                          | age Send Image                                                                          | Copy Exposure                                                          | Add Image Close and Send |
| Worklist                                                                        | Examination                                                                             | Editing                                                                | Main Menu                |

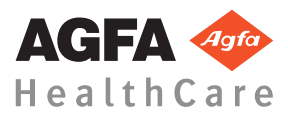

4425K KO 20160930 1030

내용

| 법적 통지                          |
|--------------------------------|
| NX 문제 해결4                      |
| DR 이미지가 표시되지 않음                |
| CR 이미지가 표시되지 않음6               |
| 이미지의 일부만 표시됩니다                 |
| 이미지 부분이 검은 테두리로 차폐됩니다          |
| NX가 실행되고 있지 않습니다               |
| 창/레벨 설정이 완전히 범위 초과             |
| 저장 버튼을 사용할 수 없습니다              |
| 드롭다운 목록에서 저장 장치를 선택할 수 없습니다    |
| 15                             |
| DR 검출기가 고장입니다                  |
| 카세트가 잘못된 노출을 가진 것으로 식별되었습니다- 스 |
| 캐닝 전에 감지됨                      |
| 카세트가 잘못된 노출로 식별되고 이미지가 수신되었습   |
| 니다                             |
| 카세트가 사용자 실수로 인해 잘못된 환자 데이터로 식별 |
| 됩니다                            |
| 디지타이저용 카세트를 식별할 때 "올바른 이미지 감광판 |
| 결함 교정 파일이 없습니다." 오류            |

## 법적 통지

CE

0413

Agfa HealthCare NV, Septestraat 27, B-2640 Mortsel - Belgium

Agfa 제품과 Agfa HealthCare 제품에 관한 더 자세한 정보를 원하시면 www.agfa.com을 방문하십시오.

Agfa 및 Agfa rhombus는 Agfa-Gevaert N.V., Belgium 또는 그 계열사의 상표입니다. NX 및 IMPAX는 Agfa HealthCare N.V., Belgium 또는 그 계열사 중 하나의 상표입니다. 그 밖의 모든 상표는 각 해당 소유주의 상표이며 권리 침해의의도 없이 편집 방식으로 사용됩니다.

Agfa HealthCare N.V.는 이 문서 내용의 정확도, 완성도 또는 유효성에 대한 명 시적 또는 묵시적인 책임을 지거나 진술을 하지 않으며, 특히 어떤 특정 용도 에의 적합성도 보장하지 않습니다. 사용자의 지역에서 제품 및 서비스가 제공 되지 않을 수도 있습니다. 제품 및 서비스의 이용이 가능한지는 해당 지역의 Agfa 대리점에 문의하십시오. Agfa HealthCare N.V.는 가능한 가장 정확한 정 보를 제공하기 위해 부단히 노력하지만 어떠한 인쇄상의 오류에 대해서도 책 임을 지지 않습니다. Agfa HealthCare N.V.는 어떤 상황에서도 이 문서의 내용, 기구, 방법 또는 프로세스의 이용 여부에 의해 발생된 모든 종류의 손상에 대 해 책임지지 않습니다. Agfa HealthCare N.V.는 사전 통지 없이 이 문서의 내 용을 변경할 수 있습니다. 이 문서의 원 버전은 영어로 되어 있습니다.

Copyright 2016 Agfa HealthCare N.V

판권 본사 소유.

발행인: Agfa HealthCare N.V.

B-2640 Mortsel - Belgium.

이 문서의 어떠한 부분도 Agfa HealthCare N.V.의 서면 동의 없이는 어떤 형태 나 수단으로든 복제, 복사, 편집 또는 전송할 수 없습니다.

#### NX 문제 해결

항목:

- DR 이미지가 표시되지 않음
- CR 이미지가 표시되지 않음
- 이미지의 일부만 표시됩니다.
- 이미지 부분이 검은 테두리로 차폐됩니다.
- NX가 실행되고 있지 않습니다.
- 창/레벨 설정이 완전히 범위 초과
- 저장버튼을 사용할 수 없습니다.
- 드롭다운 목록에서 저장 장치를 선택할 수 없습니다.
- DR 검출기가 고장입니다.
- 카세트가 잘못된 노출을 가진 것으로 식별되었습니다. 스캐닝 전 에 감지됨.
- 카세트가 잘못된 노출로 식별되고 이미지가 수신되었습니다.
- 카세트가 사용자 실수로 인해 잘못된 환자 데이터로 식별됩니다.
- 디지타이저용 카세트를 식별할 때 "올바른 이미지 감광판 결함 교 정 파일이 없습니다." 오류

## DR 이미지가 표시되지 않음

| 세부 정보     | 이미지를 DR 검출기를 사용하여 가져왔지만 검사에 표<br>시되지 않습니다.                                                                                        |
|-----------|----------------------------------------------------------------------------------------------------|
| 원인        | DR 검출기에서 NX 워크스테이션에 노출한 후 이미지를<br>직접 보낼 수 없습니다.                                                                                   |
|           | 이미지 복구 과정은 대부분의 경우 그러한 이미지를 복<br>구할 수 있습니다. 인구통계학적 데이터를 상실할 수 있<br>지만, 기본 데이터가 사용됩니다.                                             |
| 간단한 해결 방법 | 무선 DR 검출기의 경우 다음 작업을 수행하십시오.                                                                                                    |
|           | <ol> <li>오류 메시지에 표시된 작업을 수행합니다.</li> <li>DR 검출기 연결 상태를 소프트 콘솔에서 확인합니다.</li> </ol>                                                 |
|           | <ol> <li>DR 검출기를 접속 장치 가까이에 둡니다.</li> <li>다른 비어 있는 축소판 이미지를 선택합니다. 없을 경<br/>우 만듭니다. 이렇게 하면 패널에서 이미지 복구 과정<br/>이 시작됩니다.</li> </ol> |
|           | 유선 DR 검출기의 경우 케이블 연결 상태를 확인하십시<br>오.                                                                                              |
|           | 복구된 이미지는 NX 워크스테이션에서 새 검사에 사용<br>할 수 있습니다. 이 이미지는 기본 노출 유형을 사용해 처<br>리됩니다.                                                        |
|           | Emergency Patient (11/09/1922)                                                                                                    |
|           | 그림 1: 복구된 이미지를 포함하는 새 검사용 창의 제목<br>표시줄에서 드롭다운 목록을 확인하십시오.                                                                         |
|           | 10분 후 이미지가 NX에 나타나지 않을 경우 NX를 다시<br>시작합니다.                                                                                        |
|           | NX를 다시 시작하려면 Windows <b>시작</b> 메뉴 > <b>Agfa &gt; NX</b><br>로 이동하여 <b>NX 완전히 다시 시작</b> 을 클릭합니다.                                    |
|           | 이미지를 처리할 수 없는 경우, 이미지가 PC의 D: 드라이<br>브의 디렉터리에 복사됩니다. 이것은 이미지가 충돌의<br>원인일 경우 소프트웨어가 이미지 자동 복구 중에 계속<br>충돌하는 것을 방지하기 위해서 이루어집니다.    |

## <u>CR 이미지가 표시되지 않음</u>

| 세부 정보     | 이미지를 CR 디지타이저를 사용하여 가져왔지만 검사에<br>표시되지 않습니다.                                                                             |
|-----------|----------------------------------------------------------------------------------------------------|
| 원인        | 이미지가 식별되고 이미지의 경로가 다른 NX 워크스테<br>이션으로 변경된 NX 워크스테이션으로 디지타이저에서<br>이미지를 보낼 수 없습니다.                                        |
| 간단한 해결 방법 | 디지타이저에 이미지가 저장되어 있는 경우, 다른 NX 워<br>크스테이션으로 경로를 변경할 수 있습니다. 디지타이저<br>에서의 이미지 경로 변경에 대한 자세한 내용은 디지타<br>이저 사용 설명서를 참조하십시오. |
|           | 경로를 변경한 후에, 복구된 이미지는 NX 워크스테이션<br>에서 새 검사에 사용할 수 있습니다. 이 이미지는 기본 노<br>출 유형을 사용해 처리됩니다.                                  |

## 이미지의 일부만 표시됩니다.

| 세부 정보     | DR 이미지 및 CR 10-X 이미지는 NX에서 자동으로 탐지<br>한 조준 영역으로 잘라집니다. 잘라내기는 이미지의 비<br>관련 영역을 제거하기 위한 용도입니다. 그렇지만, 잘라<br>내기는 유용한 진단 정보를 가시적으로 만들기 위해 발<br>생할 수 있습니다. 이러한 경우 사용자가 수동으로 검정<br>테두리나 잘라내기를 비활성화하거나 이미지를 수동으<br>로 재조준 할 수 있어야 합니다. |
|-----------|----------------------------------------------------------------------------------------------------|
| 원인        | 자동 조준 실패                                                                                                    |
| 간단한 해결 방법 | 문제 해결 방법:                                                                                                    |
|           | <ul><li> 검정 테두리 및 잘라내기 비활성화하기.</li><li> 수동 조준을 적용합니다.</li></ul>                                                                                                    |
|           | 이 문제를 방지하려면, "조준 기능 사용하기"에 설명된<br>ROI 탐지 노출 기법을 사용하십시오.                                                                                                    |
| 해결 단계     | 검정 조준 테두리 및 잘라내기를 활성화 또는 비활성화<br>하는 방법:                                                                                                    |
|           | <ol> <li>이미지 개요 창에서 이미지를 선택합니다.</li> <li>이미지 처리 도구 영역의 첫 번째 드롭다운 목록에서<br/>다음 아이콘을 선택합니다.</li> </ol>                                                                                                    |
|           |                                                                                                    |
|           | 사각형 조준 영역을 그리는 방법:                                                                                                    |
|           | <ol> <li>이미지 개요 창에서 이미지를 선택합니다.</li> <li>편집 창에 있는 이미지 처리 도구 영역의 첫 번째 드<br/>롭다운 목록에서 아래 아이콘을 선택합니다.</li> </ol>                                                                                                    |
|           |                                                                                                    |
|           | <ol> <li>한 번 클릭하여 사각형의 한 꼭지점을 정합니다.</li> <li>포인터를 이동합니다.</li> <li>다시 클릭하여 반대쪽 꼭지점을 정합니다.</li> <li>조준 영역을 표시하려면, 아래 아이콘을 선택합니다.</li> </ol>                                                                                     |

| 다각형 조준 영역 그리는 방법:                                                                                                    |
|----------------------------------------------------------------------------------------------------|
| <ol> <li>이미지 개요 창에서 이미지를 선택합니다.</li> <li>편집 창에 있는 이미지 처리 도구 영역의 첫 번째 드<br/>롭다운 목록에서 아래 아이콘을 선택합니다.</li> </ol>                                                  |
| <ul> <li>3. 클릭하여 시작점을 정합니다.</li> <li>4. 포인터를 이동한 후 클릭하여 각 꼭지점을 정합니다.</li> <li>5. 다각형 그리기를 끝내려면 시작점을 클릭합니다.</li> <li>6. 조준 영역을 표시하려면, 아래 아이콘을 선택합니다.</li> </ul> |
|                                                                                                    |

## <u>이미지 부분이 검은 테두리로 차</u>폐됩니다.

| 세부 정보     | 일반적으로 NX는 자동 조준 과정 중 이미지에 검은 테두<br>리를 적용합니다. 이 검은 테두리는 이미지의 관련이 없<br>는 부분을 차폐하기 위한 것입니다. 그러나 검은 테두리<br>가 유용한 진단 정보를 차폐하는 일이 일어날 수도 있습<br>니다. 이러한 경우 사용자가 수동으로 검은 테두리를 숨<br>기거나 이미지를 재조준 할 수 있어야 합니다. |
|-----------|----------------------------------------------------------------------------------------------------|
| 원인        | 자동 조준 실패                                                                                                    |
| 간단한 해결 방법 | 문제 해결 방법:                                                                                                    |
|           | <ul><li> 검은 테두리를 숨깁니다.</li><li> 수동 조준을 적용합니다.</li></ul>                                                                                                    |
|           | 이 문제를 방지하려면, "조준 기능 사용하기"에 설명된<br>ROI 탐지 노출 기법을 사용하십시오.                                                                                                    |
| 해결 단계     | 검은색 테두리를 표시하거나 숨기는 방법:                                                                                                    |
|           | <ol> <li>검사 창의 이미지 정보 창에는 이미지상에서 기본적<br/>인 작업을 수행할 수 있는 버튼 모음이 있습니다. 조<br/>준이 실패할 경우 이 버튼을 사용하여 검은 테두리를<br/>제거할 수 있습니다. 버튼을 클릭하여 검은 테두리를<br/>표시하거나 숨깁니다.</li> </ol>                                  |
|           | 사각형 조준 영역을 그리는 방법:                                                                                                    |
|           | <ol> <li>이미지 개요 창에서 이미지를 선택합니다.</li> <li>편집 창에 있는 이미지 처리 도구 영역의 첫 번째 드<br/>롭다운 목록에서 아래 아이콘을 선택합니다.</li> </ol>                                                                                        |
|           |                                                                                                    |
|           | <ol> <li>한 번 클릭하여 사각형의 한 꼭지점을 정합니다.</li> <li>포인터를 이동합니다.</li> <li>다시 클릭하여 반대쪽 꼭지점을 정합니다.</li> <li>조준 영역을 표시하려면, 아래 아이콘을 선택합니다.</li> </ol>                                                            |

4425K KO 20160930 1030

| 다각형 조준 영역 그리는 방법:                                                                                             |
|----------------------------------------------------------------------------------------------------|
| <ol> <li>이미지 개요 창에서 이미지를 선택합니다.</li> <li>편집 창에 있는 이미지 처리 도구 영역의 첫 번째 드<br/>롭다운 목록에서 아래 아이콘을 선택합니다.</li> </ol> |
| <ul> <li>3. 클릭하여 시작점을 정합니다.</li> <li>4. 포인터를 이동한 후 클릭하여 각 꼭지점을 정합니다.</li> </ul>                               |
| <ol> <li>다각형 그리기를 끝내려면 시작점을 클릭합니다.</li> <li>조준 영역을 표시하려면, 아래 아이콘을 선택합니다.</li> </ol>                           |
|                                                                                                    |

NX가 실행되고 있지 않습니다.

| 세부 정보     | NX가 비활성화되어 있으며 어떠한 작업도 실행되지 않<br>습니다.                            |
|-----------|------------------------------------------------------------------|
| 원인        |                                                                  |
| 간단한 해결 방법 | 먼저, Windows 작업 표시줄에서 NX가 실행 중인지 확인<br>합니다.                       |
|           | 실행 중이 아니라면 시작 메뉴를 통해 NX를 실행하십시<br>오.                             |
|           | 시작 메뉴를 통해 시스템을 다시 부팅할 수도 있습니다.                                   |
| 해결 단계     | 작업 표시줄에 NX가 있으면 NX를 클릭합니다.                                       |
|           | NX 애플리케이션이 나타납니다.                                                |
|           | 다른 해결 방법:                                                        |
|           | 1. Windows 시작 메뉴에서 NX 시작 아이콘을 클릭하거<br>나 바탕 화면의 바로 가기 아이콘을 클릭합니다. |

### 창/레벨 설정이 완전히 범위 초과

| 세부 정보                   | 이미지 자동 처리 중, NX는 자동 조준 매개 변수를 계산<br>하여 이 매개 변수(예: 창/레벨 설정)를 이미지에 적용합<br>니다. 이 특정 상황에서는 이 자동 조준 매개 변수가 잘못<br>되었을 수 있습니다.                   |
|-------------------------|----------------------------------------------------------------------------------------------------|
| 원인                      | <ul> <li>자동 조준에서 관심 영역을 탐지하지 못했습니다.</li> <li>관심 영역이 매우 작습니다.</li> </ul>                                                                   |
| 간단한 해결 방법               | <ul> <li>MUSICA 이미지 처리가 사용되는 경우: 수동 조준 적용</li> <li>MUSICA2/MUSICA3 이미지 처리가 사용되는 경우:<br/>전체 대비 및 강도(창/수준) 조절</li> </ul>                    |
| MUSICA 이미지<br>처리의 해결 단계 | 사각형 조준 영역을 수동으로 그리는 방법(MUSICA 이미<br>지 처리의 경우):                                                                                            |
|                         | <ol> <li>이미지 개요 창에서 이미지를 선택합니다.</li> <li>편집 창에 있는 이미지 처리 도구 영역의 첫 번째 드<br/>롭다운 목록에서 아래 아이콘을 선택합니다.</li> </ol>                             |
|                         |                                                                                                    |
|                         | <ol> <li>한 번 클릭하여 사각형의 한 꼭지점을 정합니다.</li> <li>포인터를 이동합니다.</li> <li>다시 클릭하여 반대쪽 꼭지점을 정합니다.</li> <li>조준 영역을 표시하려면, 아래 아이콘을 선택합니다.</li> </ol> |
|                         |                                                                                                    |
|                         | 다각형 조준 영역을 수동으로 그리는 방법(MUSICA 이미<br>지 처리의 경우):                                                                                            |
|                         | <ol> <li>이미지 개요 창에서 이미지를 선택합니다.</li> <li>편집 창에 있는 이미지 처리 도구 영역의 첫 번째 드<br/>롭다운 목록에서 아래 아이콘을 선택합니다.</li> </ol>                             |
|                         |                                                                                                    |

|                                      | <ol> <li>클릭하여 시작점을 정합니다.</li> <li>포인터를 이동한 후 클릭하여 각 꼭지점을 정합니다.</li> <li>다각형 그리기를 끝내려면 시작점을 클릭합니다.</li> <li>조준 영역을 표시하려면, 아래 아이콘을 선택합니다.</li> </ol> |
|--------------------------------------|----------------------------------------------------------------------------------------------------|
| MUSICA2/<br>MUSICA3 이미지<br>처리의 해결 단계 | 전체 대비 및 강도를 조정하는 방법(MUSICA2/<br>MUSICA3 이미지 처리의 경우):<br>1. 이미지 개요 창에서 이미지를 선택합니다.                                                                  |
|                                      | 2. 다음 아이콘을 선택합니다.                                                                                                    |
|                                      | <ol> <li>마우스를 사용하여 전체 대비와 강도를 조정합니다.</li> <li>대비와 강도가 원하는 상태로 되었으면 이미지 창을<br/>클릭합니다.</li> </ol>                                                    |

## 저장 버튼을 사용할 수 없습니다.

| 세부 정보     | NX 스테이션에서 품질 관리 작업을 수행하고, 연구 항목<br>이미지를 검사한 후, 일반적으로 이미지는 저장 장치(또<br>는 작업 흐름에 따라 프린터)로 보내져야만 합니다. 이미<br>지는 한 번만 저장 할 수 있음을 알아야 합니다. 이미지가<br>저장될 때, NX 스테이션에서 검토될 수는 있지만 다시 저<br>장할 수는 없습니다(저장 버튼이 비활성화됨). 이미지를<br>두 번째 저장하고 싶으면, 다른 이름으로 저장해야 합니<br>다.                                                                                            |
|-----------|----------------------------------------------------------------------------------------------------|
|           | 이미지가 거부되었기 때문에 저장 버튼도 비활성화될 수<br>있습니다. 이 경우, 이미지를 저장하려면 이미지 거부 취<br>소를 해야 합니다.                                                                                                    |
| 원인        | 이미 이미지가 저장되었습니다. 이미지가 거부되었습니<br>다.                                                                                                    |
| 간단한 해결 방법 | 이미지를 다른 이름으로 저장합니다.                                                                                                    |
| 해결 단계     | <ul> <li>처리된 이미지를 다른 이름으로 저장하는 방법:</li> <li>1. 편집 창으로 이동합니다.</li> <li>2. 이미지 개요 창에서 이미지를 선택합니다.</li> <li>3. 이미지를 처리합니다.</li> <li>4. 편집 창에서, 다른 이름으로 저장을 클릭합니다.</li> <li>처리된 이미지가 검사 항목에 추가되고 이미지 개요 창에 표시됩니다.</li> <li>이미지 거부 취소하는 방법:</li> <li>1. 이미지 개요 창에서 이미지를 선택합니다.</li> <li>이미지가 이미지 정보 창에 표시됩니다.</li> <li>2. 이미지 거부 취소를 클릭합니다.</li> </ul> |

### 드롭다운 목록에서 저장 장치를 선택할 수 없습니다.

| 세부 정보     | NX 스테이션에서 품질 관리 작업을 수행하고, 연구 항목<br>이미지를 검사한 후, 일반적으로 이미지는 저장 장치(또<br>는 작업 흐름에 따라 프린터)로 보내져야만 합니다. 이미<br>지는 한 번만 저장 할 수 있음을 알아야 합니다. 이미지가<br>저장될 때, NX 스테이션에서 검토될 수는 있지만 다시 저<br>장할 수는 없습니다(저장 목록에서 저장 장치를 선택할<br>수 없음). 이미지를 두 번째 저장하고 싶으면, 다른 이름<br>으로 저장해야 합니다. |
|-----------|----------------------------------------------------------------------------------------------------|
| 원인        | 이미지가 이미 저장되어 있습니다.                                                                                                    |
| 간단한 해결 방법 | 이미지를 다른 이름으로 저장합니다.                                                                                                    |
| 해결 단계     | 처리된 이미지를 다른 이름으로 저장하는 방법:<br>1. 편집 창으로 이동합니다.<br>2. 이미지 개요 창에서 이미지를 선택합니다.<br>3. 이미지를 처리합니다.<br>4. 편집 창에서, 다른 이름으로 저장을 클릭합니다.<br>처리된 이미지가 검사 항목에 추가되고 이미지 개요 창<br>에 표시됩니다.                                                                                        |

## DR 검출기가 고장입니다.

| 세부 정보     | DR 검출기 상태가 빨간색입니다.                                                                                                    |
|-----------|----------------------------------------------------------------------------------------------------|
| 원인        | NX 워크스테이션과 DR 검출기 사이에 통신이 끊어졌습<br>니다.                                                                                                    |
| 간단한 해결 방법 | <ol> <li>NX를 완전히 중지시킵니다.</li> <li>NX를 완전히 중지시키려면 Windows 시작 메뉴 &gt;<br/>Agfa &gt; NX &gt; 서비스로 이동하여 NX 중지를 클릭하고 명령 창에서 확인을 눌러 확인하면 됩니다.</li> <li>X-레이 시스템을 다시 시작하십시오.</li> <li>이렇게 하면 X-레이 시스템의 일부분인 고정식 DR 검출기가 다시 시작됩니다. 자세한 정보는 X-레이 시스<br/>템 사용자 설명서를 참조하십시오.</li> <li>NX를 시작합니다.</li> <li>NX를 시작합니다.</li> <li>NX를 시작하려면 Windows 시작 메뉴 &gt; Agfa &gt; NX<br/>로 이동하여 NX 완전히 다시 시작을 클릭합니다.</li> </ol> |
|           | <ul> <li>ㅠ네ㅎ DK 심물기를 다시 시작됩니다.</li> <li>자세한 정보는 DR 검출기 사용자 설명서를 참조하십<br/>시오.</li> </ul>                                                                                                    |

### 카세트가 잘못된 노출을 가진 것으로 식별되었습니 다- 스캐닝 전에 감지됨.

| 세부 정보     | 일반적으로 사용자는 NX 스테이션에서 노출을 선택하<br>고, 노출을 가진 카세트를 ID 태블릿에 삽입한 후 ID 버튼<br>을 눌러 노출을 식별합니다. 사용자가 처음에 NX에서 잘<br>못된 노출을 선택하여 카세트가 잘못된 노출을 가진 것<br>으로 식별할 수도 있습니다. 재식별을 통해 이러한 실수<br>를 해결할 수 있습니다. |
|-----------|----------------------------------------------------------------------------------------------------|
| 원인        | 사용자실수.                                                                                                    |
| 간단한 해결 방법 | 올바른 노출로 재식별합니다.                                                                                                    |
| 해결 단계     | 올바른 노출로 카세트 재식별하는 방법:                                                                                                    |
|           | <ol> <li>ID 태블릿에 카세트를 다시 넣습니다.</li> <li>검사 개요 창에서 올바른 축소판 이미지를 선택합니다.</li> </ol>                                                                                                    |
|           | 3. 검사 창에서 ID를 클릭합니다.                                                                                                    |

#### 카세트가 잘못된 노출로 식별되고 이미지가 수신되었 습니다.

| 세부 정보     | 일반적으로 사용자는 NX 스테이션에서 노출을 선택하<br>고, 노출을 가진 카세트를 ID 태블릿에 삽입한 후 실제로<br>ID 버튼을 눌러 노출을 식별합니다. 사용자가 처음에 NX<br>에서 잘못된 노출을 선택하여 노출이 잘못된 카세트에<br>있는 것으로 식별할 수도 있습니다. 이미지가 이미 NX에<br>서 디지타이징되고 표시될 때 사용자가 이 실수를 발견<br>한다면, 카세트를 재식별하거나 다시 디지타이징하지 않<br>고 검사 데이터를 편집하여 이 실수를 해결할 수 있습니<br>다. |
|-----------|----------------------------------------------------------------------------------------------------|
| 원인        | 사용자 실수.                                                                                                    |
| 간단한 해결 방법 | 노출 데이터를 편집합니다.                                                                                                    |
| 해결 단계     | 노출 데이터를 편집하는 방법:                                                                                                    |
|           | <ol> <li>검사 창으로 이동합니다.</li> <li>편집하려는 이미지가 선택되었는지 확인합니다.</li> <li>이미지 정보 창에서 편집을 클릭합니다.</li> <li>편집 이미지 정보 창이 상단에 열립니다.</li> <li>노출 유형을 변경하려면, 검사/노출 이름을 표시하는 비트우 크리하니다.</li> </ol>                                                                                               |
|           | <ul> <li>미근들 흐넉칩니다.</li> <li>그러면, 새 검사/노출 유형을 선택할 수 있는 추가 이<br/>미지 대화 상자가 나타납니다.</li> <li>노출 유형을 선택하면, 대화 상자가 자동으로 닫힙니다.</li> <li>5. 확인 을 클릭하여 변경을 적용하고 편집 대화 상자를 닫습니다.</li> </ul>                                                                                                |

#### 카세트가 사용자 실수로 인해 잘못된 환자 데이터로 식별됩니다.

| 세부 정보     | 이미지가 잘못된 환자 데이터와 함께 NX에 표시될 수도<br>있습니다. 이러한 문제는 카세트를 잘못된 환자 데이터<br>로 식별할 때 발생할 수 있습니다. 이런 경우, 가장 효율<br>적인 해결 방법은 해당 이미지를 다른 검사로(잘못된 환<br>자에서 올바른 환자로) 전송하는 것입니다. |
|-----------|----------------------------------------------------------------------------------------------------|
| 원인        | 사용자 실수.                                                                                                    |
| 간단한 해결 방법 | 이미지를 올바른 환자로 전송합니다.                                                                                                    |
| 해결 단계     | 이미지를 올바른 환자로 전송하는 방법:                                                                                                    |
|           | <ol> <li>작업 목록 창에서 전송할 이미지가 있는 검사 항목을<br/>선택합니다. 이미지가 이미지 개요 창에 표시됩니다.</li> <li>이미지 전송을 클릭하십시오.</li> </ol>                                                       |
|           | 이미지 전송 마법사가 열립니다.<br>3. 이미지 개요창에서, 전송하고자 하는 이미지를 선택<br>하십시오.                                                                                                    |
|           | 마법사에 이미지가 표시됩니다.<br>4. 계속을 클릭하십시오.<br>5. 작업 목록 창에서 이미지가 전송될 검사 항목을 선택<br>하십시오.                                                                                   |
|           | 마법사 창에 환자 데이터가 표시됩니다.<br>6. 계속을 클릭하십시오.                                                                                                    |
|           | 모든 정보가 올바른지 확인할 수 있도록 전송 요약 정<br>보가 표시됩니다.<br>7. 완료를 클릭하십시오.                                                                                                    |
|           | 이미지가 전송됩니다.                                                                                                    |

#### 디지타이저용 카세트를 식별할 때 "올바른 이미지 감 광판 결함 교정 파일이 없습니다." 오류

| 세부 정보                                         | 카세트를 식별할 때, 다음 오류가 표시됩니다: "오류입니<br>다. 올바른 이미지 감광판 결함 교정 파일이 없습니다.".<br>카세트를 사용할 수 없습니다.                                            |
|-----------------------------------------------|----------------------------------------------------------------------------------------------------|
| 원인                                            | NX 워크스테이션에서 IP 결함 교정 파일을 사용할 수 없<br>습니다.                                                                                           |
| 해결 방법 1: IP 결<br>함 교정 CD를 사<br>용할 수 있는 경<br>우 | 카세트와 함께 제공된 "IP Gain Calibration"(IP 결함 교<br>정)이라는 라벨이 붙어 있는 CD를 가져와서 NX 워크스<br>테이션에 IP 결함 교정 파일을 로드합니다.                           |
| 해결 단계                                         | 결함 교정 파일을 설치하는 방법:                                                                                                    |
|                                               | <ol> <li>NX 워크스테이션에 CD를 넣습니다.</li> <li>CD의 내용을 찾아봅니다.</li> <li>응용 프로그램 'install.exe'를 실행합니다.</li> <li>화면에 표시된 지침을 따릅니다.</li> </ol> |
| 해결 방법 2: IP 결<br>함 교정 CD를 사<br>용할 수 없는 경<br>우 | 서비스 대리점에 문의하십시오.                                                                                                    |